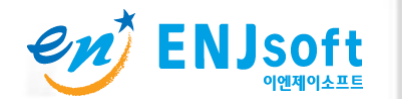

## MOVIEUP-20X/30X PC접속방법

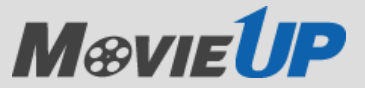

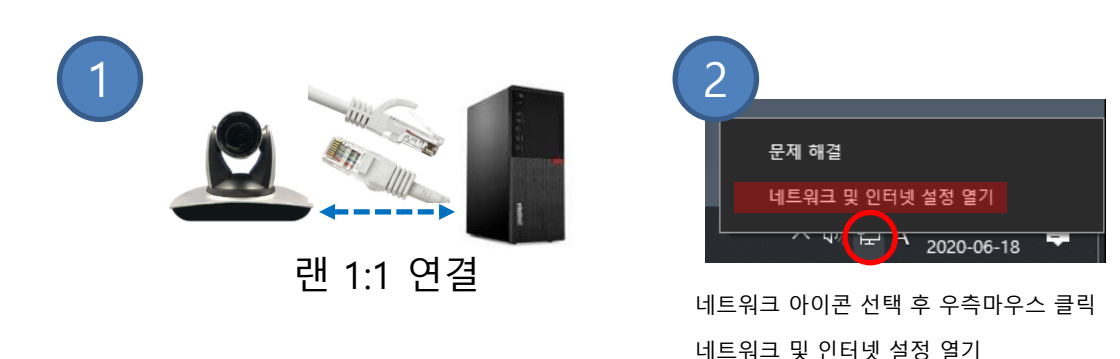

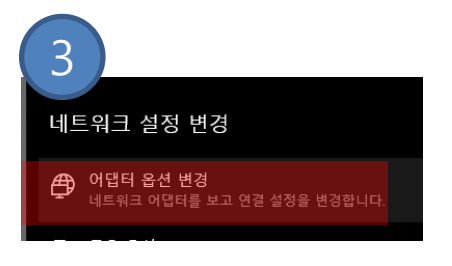

192 . 168 . 5

255 . 255 . 255 . 0

192 . 168 . 5 . 1

어댑터 옵션 변경 열기

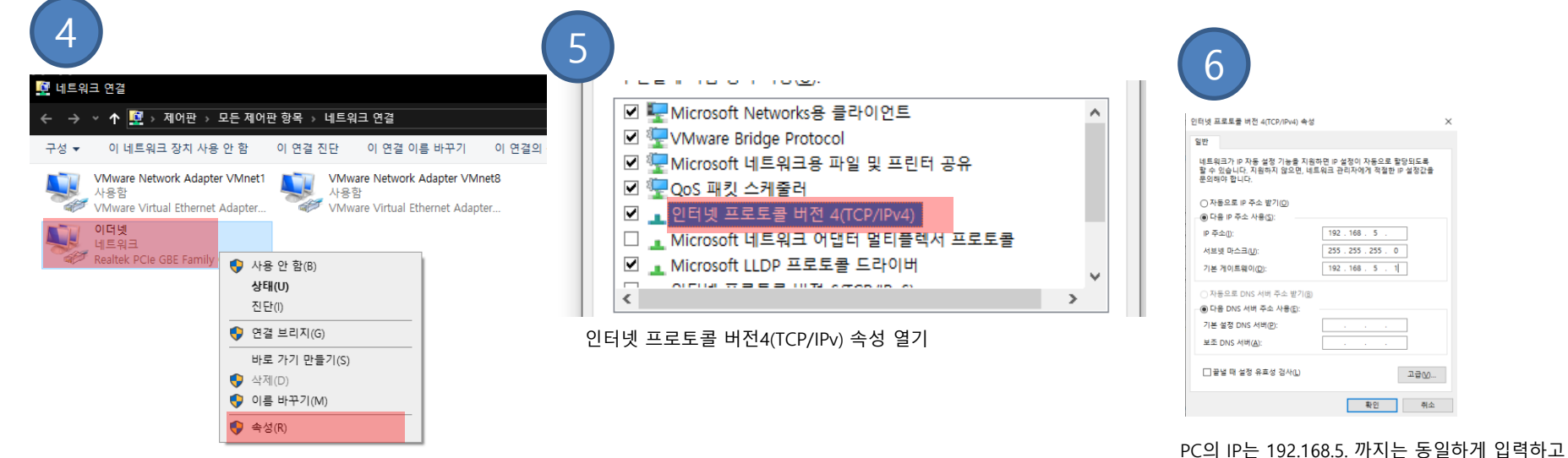

이더넷 네트워크 (우측마우스 클릭) > 속성 열기

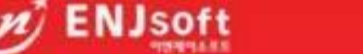

Copyright(c)2014 ENJSoft All rights reserved

고급()...

확인 취소

마지막 숫자는 2~255 입력 (카메라 IP -163은 제외)

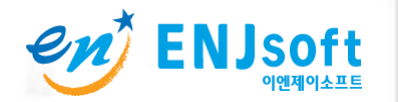

## MOVIEUP-20X/30X PC접속방법

## M@vie<sup>1</sup>P

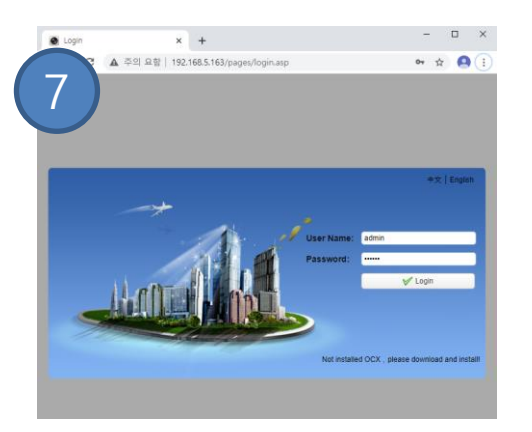

인터넷 주소창에 192.168.5.163 접속합니다. 계정정보는 아이디 admin 패스워드 admin 입니다

| Configuration                                          | × +                               | >                    |
|--------------------------------------------------------|-----------------------------------|----------------------|
| ← → C ▲ 주의 ଛ                                           | 함   192.168.5.163/pages/main.asp# | or 🚖 🙆               |
|                                                        | Preview Playback                  | Configuration Logout |
| Configurations                                         | Ethernet                          |                      |
| Configure                                              | рнср 🗹                            |                      |
| Video Configure                                        | IP Address 192.168.5.163          |                      |
| Network Conligure     Network Port     Ethernet        | Subnet Mask 255.255.255.0         |                      |
| O DNS                                                  | Default Gateway 0.0.0.0           |                      |
| O RTSP                                                 | MAC Address E4:77:D4:08:76:5A     |                      |
| <ul> <li>System Configure</li> <li>SystAttr</li> </ul> | Save                              |                      |
| <ul> <li>SysTime</li> <li>SysUser</li> </ul>           | Command Server                    |                      |
| <ul> <li>Update</li> <li>Default</li> </ul>            | Command Server device.enjsoft.com |                      |
| Reboot                                                 | Command Port 1935                 |                      |
|                                                        | Save                              |                      |
|                                                        |                                   |                      |
|                                                        |                                   |                      |
|                                                        |                                   |                      |
|                                                        |                                   |                      |
|                                                        |                                   |                      |
|                                                        |                                   |                      |

Configuration > NetWork Configure > Ethernet

- 1. DHCP  $\rightarrow$  Enable,
- 2. Save 클릭
- 카메라 전원 재부팅 3.

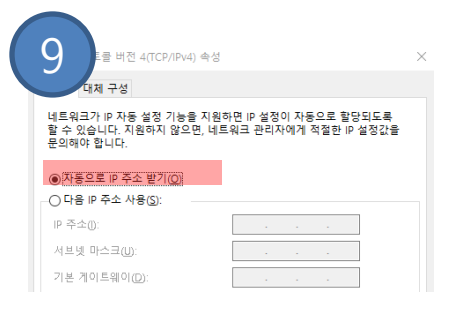

- 인터넷 프로토콜 버전4(TCP/IPv) 속성 열기 > 1. 2.
  - 자동으로 IP주소받기 체크

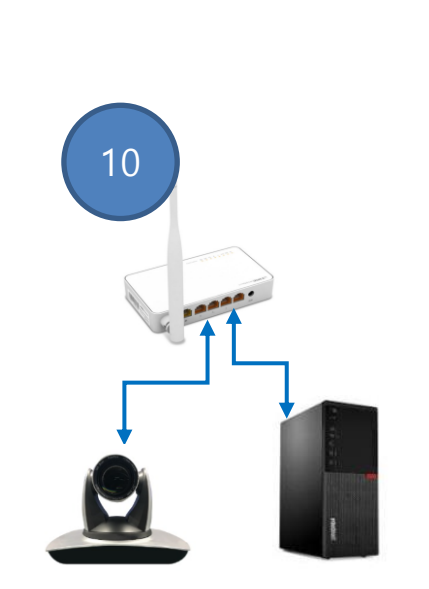

공유기에 카메라와 PC를 랜케이블을 개별 연결

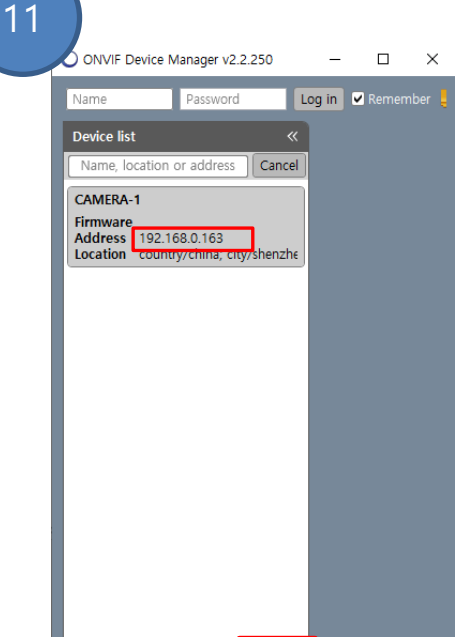

ONVIF Device Manager 실행 Refresh 클릭

Add

카메라 IP는 예) 192.168.0.163 검색됨

ONVIF Device Manager 다운로드 링크입니다. https://sourceforge.net/projects/onvifdm

Refresh

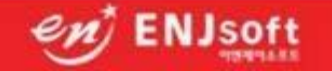

Copyright(c)2014 ENJSoft All rights reserved